# はじめての KC Virtual BRAIN

(株)コイケ 映像営業部

## INDEX

- SL-240C/SL-280との違い
- KC Virtual BRAINの利用設定手順(初回のみ)
- KC Virtual BRAINのネットワーク設定変更&確認手順
- •ネットワーク設定ファイルの編集方法(viエディター使用)
- 非Ethernet対応機器の制御イメージ

#### KCVBとSL-240C/SL-280との違い

|                       | KC Virtual BRAIN1/5                                                                                                    | SL-240C/SL-280                                                                                                    |
|-----------------------|----------------------------------------------------------------------------------------------------|----------------------------------------------------------------------------------------------------|
| プログラム(Space)数         | • 1~5(2以上はKC Virtual BRAIN5が必要)                                                                                                    | • 1                                                                                                    |
| CPU等                  | • マルチコアCPU+大容量メモリー&ストレージ(PCクラス)                                                                                                    | • 非公開(組込み機器レベル)                                                                                                    |
| Ethernet以外の制御ポート      | <ul> <li>無し(他はGatewayを追加して対応するコンセプト:P7参照)</li> </ul>                                                                                                    | • RS-232/Relay/GPIO/IR                                                                                                    |
| 電源                    | ・ ACアダプター必須                                                                                                    | • SL-240C:ACアダプター/PoE対応 SL-280:AC100V                                                                                                    |
| 電源のON/OFF             | <ul> <li>フロントパネルのプッシュボタンで行う<br/>(いきなりの電源OFFはNG)</li> <li>SL-240C:電源スイッチがない SL-280:リアパー</li> </ul>                                                                                                    |                                                                                                    |
| 動作状況確認方法              | <ul> <li>本体には電源ランプのみ(起動は高速。1分もかからない)</li> <li>ブラウザで「IP Address:8001/kramer-ui/index.html」にアクセスして確認するしかない</li> </ul>                                                                                                    | <ul> <li>フロントパネルLED発光色による動作状況表示</li> <li>ブラウザでIP Addressにアクセスし「Brain Info」で詳細<br/>を確認できる</li> </ul>                                                    |
| BRAINWareの更新          | ・ KC Manager、内蔵Dockerを使用(WAN接続必須)                                                                                                    | • KC Manager、K-Upload(オフラインで使える)を使用                                                                                                    |
| 環境設定変更<br>(IPアドレス変更等) | <ul> <li>HDMIディスプレイとUSBキーボードを接続し、設定ファイルを書き換える必要あり</li> <li>搭載OS(Ubuntu)のコマンドラインでのviエディター操作が必須</li> </ul>                                                                                                    | • LAN接続したPCから、Webブラウザで内蔵Webページへ<br>アクセスすれば容易に変更可能                                                                                                    |
|                       | <ul> <li>ネットワーク環境設定はSLシリーズと全く別物になっている<br/>(Ubuntuの作法に則って行う必要あり)</li> <li>BRAINWareメニュー、Provisioning、Publishingの使い勝手はSLシ<br/>リーズと同じ</li> </ul>                                                                                   | • 内蔵Webページで全ての設定が可能                                                                                                    |
| まとめ                   | <ul> <li>マルチコアCPU搭載のPCプラットフォームをベースとした、<br/>高速&amp;高負荷動作が可能な新世代機</li> <li>本体の制御インターフェースはEthernetのみ。RS232や接点、IRな<br/>どのレガシーインターフェースは外部ユニットで対応</li> <li>システム環境設定はOS(Ubuntu Linux)領域で行う必要がある</li> <li>本体表示は電源ON/OFFランプのみ</li> </ul> | <ul> <li>・ 従来機(将来ディスコン予定)</li> <li>・ 本体に様々な制御インターフェースを備えている</li> <li>・ 内蔵WebPageへのアクセスだけで全機能を設定できる</li> <li>・ フロントパネルのLED発光色で本体の状態を知ることができる</li> </ul> |

### KC Virtual BRAINの利用設定手順(初回のみ)

| ① 初期IPアドレスを確認する                                   |                         |                                                                                                    |                                                                                                    |  |  |
|---------------------------------------------------|-------------------------|----------------------------------------------------------------------------------------------------|----------------------------------------------------------------------------------------------------|--|--|
| 手順                                                | 内容                      | 方法                                                                                                    | 参考情報・注意事項など                                                                                                    |  |  |
| 1                                                 | 初期設定のための周辺機器接続          | <ul> <li>ACアダプター、USBキーボード、HDMIディスプレイ(HDMI-OUT<br/>端子に)接続する</li> </ul>                                                                                          | <ul> <li>USBキーボードは英語キー(US101配列)での入力になる</li> <li>キーボード&amp;ディスプレイは、初期設定後は接続不要</li> </ul>                                                                                      |  |  |
| 2                                                 | WAN接続可能なネットワーク環境に接続     | • RJ45ケーブル接続                                                                                                    | <ul> <li>デフォルトがDHCP設定のため厄介(DHCPサーバー環境推奨)</li> <li>Wi-Fiも積んでいるが初期状態では接続不可(使用方法未公開)</li> </ul>                                                                                 |  |  |
| 3                                                 | 電源投入する                  | <ul> <li>フロントパネルの電源SWを押す(→白ランプが点灯)</li> <li>「brainware login:」というログイン表示が出るまで待つ<br/>(一旦止まるが、待つ)</li> </ul>                                                      | <ul> <li>・ 起動状況はHDMIディスプレイで確認できる(Ubuntuのコマンドライン)</li> <li>・ ログイン表示が出るまでの時間は1分弱(目安)</li> </ul>                                                                                |  |  |
| 4                                                 | システムにログインする             | <ol> <li>ログインアカウントを入力(♂)</li> <li>パスワードを入力(♂)</li> <li>→「kramer@brainware:~\$」というプロンプトが出ればログイン成功</li> <li>→「IPv4 Address for enp2s0」という項目の数値がIPアドレス</li> </ol> | <ul> <li>アカウント: kramer</li> <li>パスワード: KC_Brainware (CとBの間は半角アンダーバー)</li> <li>入力した内容が表示されないので注意</li> <li>[_] アンダーバーは、英語キーボードのShiftキーを押しながら<br/>[=-] キーを押すことで入力できる</li> </ul> |  |  |
| 5                                                 | ログアウトする                 | ・ 「exit」と入力(』)                                                                                                    | <ul> <li>「brainware login:」という表示が出ればログアウト完了</li> </ul>                                                                                                    |  |  |
| ② BRAIN Wareをインストールする(下記内容は Quick Start Guideと同じ) |                         |                                                                                                    |                                                                                                    |  |  |
| 手順                                                | 内容                      | 方法                                                                                                    | 参考情報・注意事項など                                                                                                    |  |  |
| 1                                                 | 内蔵Webページ(Docker)にアクセスする | <ul> <li>KC Virtual Brainと同じネットワークセグメントにPCを接続する</li> <li>Web Browser (Google Chrome推奨) で下記URLにアクセスする<br/>「XXX.XXX.XXX.XXX: 8090/docker.html」</li> </ul>        |                                                                                                    |  |  |
| 2                                                 | BRAIN Wareをインストールする     | <ul> <li>         ・ 画面の[INSTALL/UPGRADE]ボタンをクリックする         →「Pulling the latest image from aws …」と表示され、プログラムが<br/>ダウンロード&amp;インストールされる     </li> </ul>         | <ul> <li>所要時間は数分(時間はネットワーク環境により変動する)</li> <li>KC Virtual Brain5は、5つのライセンスを持つので、インストール情報は<br/>5つぶん表示される</li> </ul>                                                            |  |  |
| 3                                                 | ステータスチェックを行う            | • 画面の[STATUS]をクリック<br>→Brainのステータスが表示される                                                                                                    | • KC Virtual Brain5は、ステータスも5つぶん表示される                                                                                                    |  |  |
| 4                                                 | RESTARTする               | ・ 画面の[RESTART]をクリックする<br>→数秒程度でリスタートは終了する                                                                                                    | <ul> <li>Docker画面では何も変化しない</li> <li>HDMIOutの画面(Ubuntuのコマンドライン画面)で「brainware login:」<br/>と表示されればリスタートは完了している</li> </ul>                                                       |  |  |

### KC Virtual BRAINのネットワーク設定変更&確認手順

| 手順 | 内容                         | 方法                                                                                                    | 参考情報・注意事項など                                                                                                    |
|----|----------------------------|----------------------------------------------------------------------------------------------------|----------------------------------------------------------------------------------------------------|
| 1  | KCVB起動                     | <ol> <li>USBキーボートを接続(英語配列キーボードを推奨)</li> <li>HDMI出力にディスプレイを接続</li> <li>本体電源ON</li> <li>→「brainware login:」というログイン表示が出るまで待つ<br/>(出るまで何も操作してはいけない)</li> </ol> | <ul> <li>ネットワーク非接続時は数分待たされることがある</li> <li>英語配列キーボードを推奨しているのは、デフォルトパスワードに<br/>アンダーバー入力が必要なため(↓)</li> </ul>                                                                  |
| 2  | ログイン                       | 1. ログインアカウントを入力(IJ)<br>2. パスワードを入力(IJ)<br>→「kramer@brainware:~\$」というプロンプトが出ればログイン成功                                                                        | <ul> <li>アカウント: kramer</li> <li>パスワード: KC_Brainware (CとBの間は半角アンダーバー)</li> <li>入力した内容が表示されないので注意</li> <li>[_]アンダーバーは、英語キーボードのShiftキーを押しながら<br/>[=-]キーを押すことで入力できる</li> </ul> |
| 3  | ネットワーク設定ファイルを開く            | 1. 「 <b>sudo vi /etc/netplan/00-installer-config.yaml</b> 」と入力(』)<br>2. 「[sudo] password for kramer:」の後ろにパスワードを入力(』)                                       | <ul> <li>「sudo」「vi」の後ろの半角スペースは必須</li> <li>パスワードは上の物と同じ</li> </ul>                                                                                                    |
| 4  | エディターを起動                   | ・ [O]pen Read Only, (E)dit anyway, (R)ecover, (D)elete it, (Q)uit, (A)bort:<br>という緑色表示の後に「 <b>e</b> 」を入力                                                   | 「 ATTENTION」という物々しい警告が出るが無視してよい                                                                                                    |
| 5  | ネットワーク設定ファイルを編集            | 次ページ参照 →                                                                                                    |                                                                                                    |
| 6  | 編集モードを抜ける                  | • ESCキーを押す                                                                                                    |                                                                                                    |
| 7  | ネットワーク設定ファイルを上書きする         | ・「:w」と入力(』)                                                                                                    | <ul> <li>エラーが出た場合は、何かが間違えている<br/>(どこを間違えたのかが簡単な英文で表示されている)</li> </ul>                                                                                                    |
| 8  | エディターを終了する                 | ・ 「: <b>q</b> 」と入力(♂)<br>→「kramer@brainware:~\$ 」という表示になればOK                                                                                               |                                                                                                    |
| 9  | ネットワーク設定ファイルをシステムに<br>反映する | ・ 「sudo netplan apply」と入力(↩)<br>→数秒後に「kramer@brainware:~\$ 」という表示になればOK                                                                                    |                                                                                                    |
| 10 | IPアドレスを確認する                | <ul> <li>「hostname –I」と入力(尋)</li> <li>→「xxx.xxx.xxx 172.yyy.yyy」と、IPが2つ並ぶ。</li> <li>xxx…の数字が意図したIPと一致していればOK</li> </ul>                                    | 172.で始まる後ろのIPは内蔵Dockerのアドレスなので気にしなくてよい                                                                                                    |
| 11 | Gatewayアドレスを確認する           | 「ip route show」と入力(<<br>→ default via zzz.zzz.zzz dev enp2s0…と表示される<br>zzz…の数字が意図したgatewayアドレスと一致していればOK                                                   |                                                                                                    |
| 12 | DNSアドレスを確認する               | 「 <b>systemd-resolvestatus</b> 」と入力(♂)<br>→Link 2 (enp2s0)項目の最下段の「Current DNS Servers:」のアドレスが意図したIPと一<br>致していればOK                                          |                                                                                                    |
| 13 | ログアウト                      | 「exit」と入力(🖉)                                                                                                    | 「brainware login:」という表示が出ればログアウト完了                                                                                                    |

ネットワーク設定ファイルの編集方法(viエディター使用)

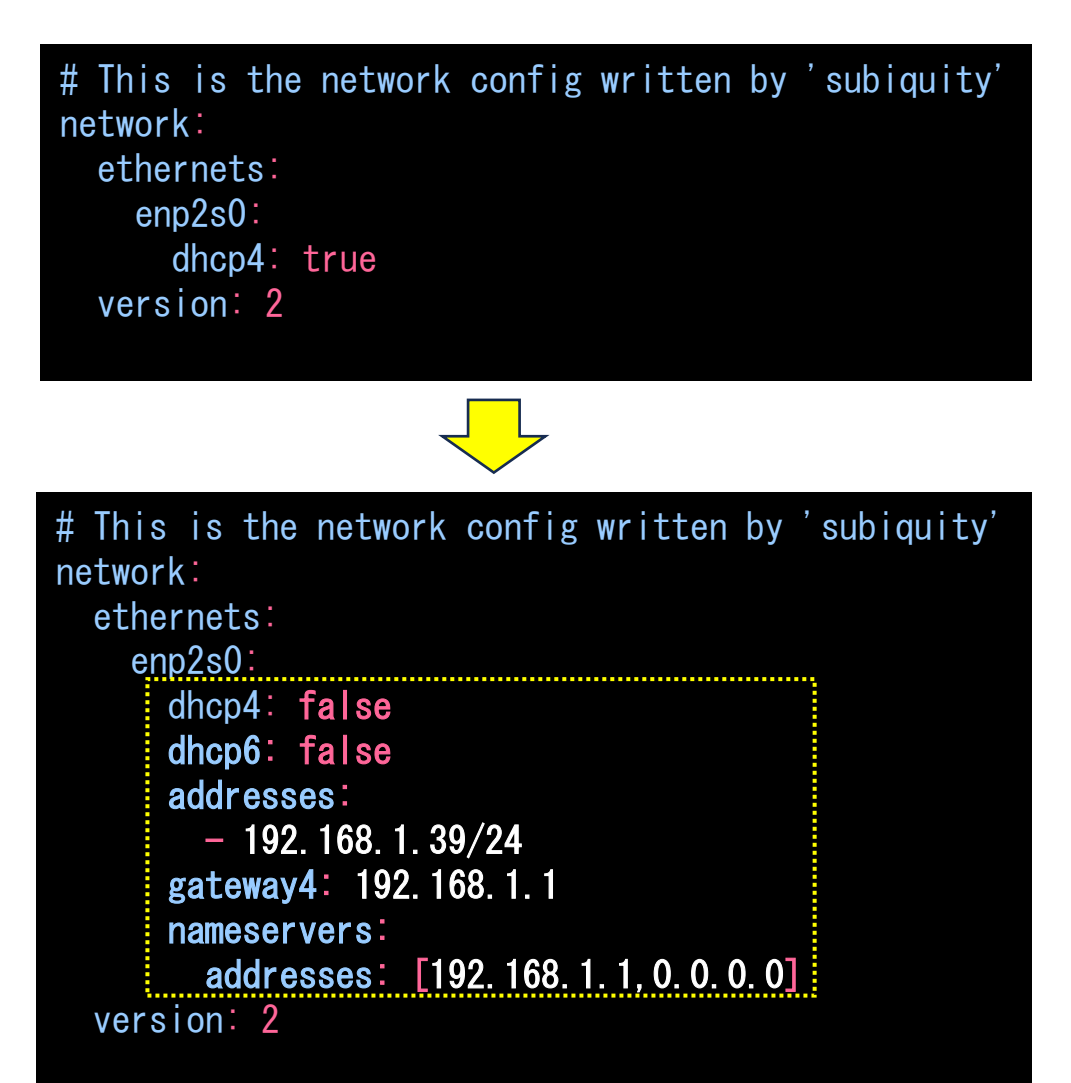

←デフォルトではこうなっている(DHCP:ON) これを・・・

←このように変更する(黄色い枠内が変更部分。IPの値はあくまで例)

- ・ インデント、スペースにも意味があるので忠実に再現すること
  - インデントは全て半角スペースを使用。全角やTabを使ってはならない
- IPアドレス右の「/24」はサブネットマスク「255.255.255.0」と同じ意味

| iエディターのキー操作(超抜粋)  |           |  |
|-------------------|-----------|--|
| 改行                | ⊲ (Enter) |  |
| カーソルの文字を削除 (BS相当) | Х         |  |
| 挿入モード(ESCキーで解除)   | i         |  |
| 行を削除              | dd        |  |
| ファイルの上書き          | :w        |  |
| vi終了              | :q        |  |

KC Virtual BRAINによる非Ethernet対応機器の制御イメージ

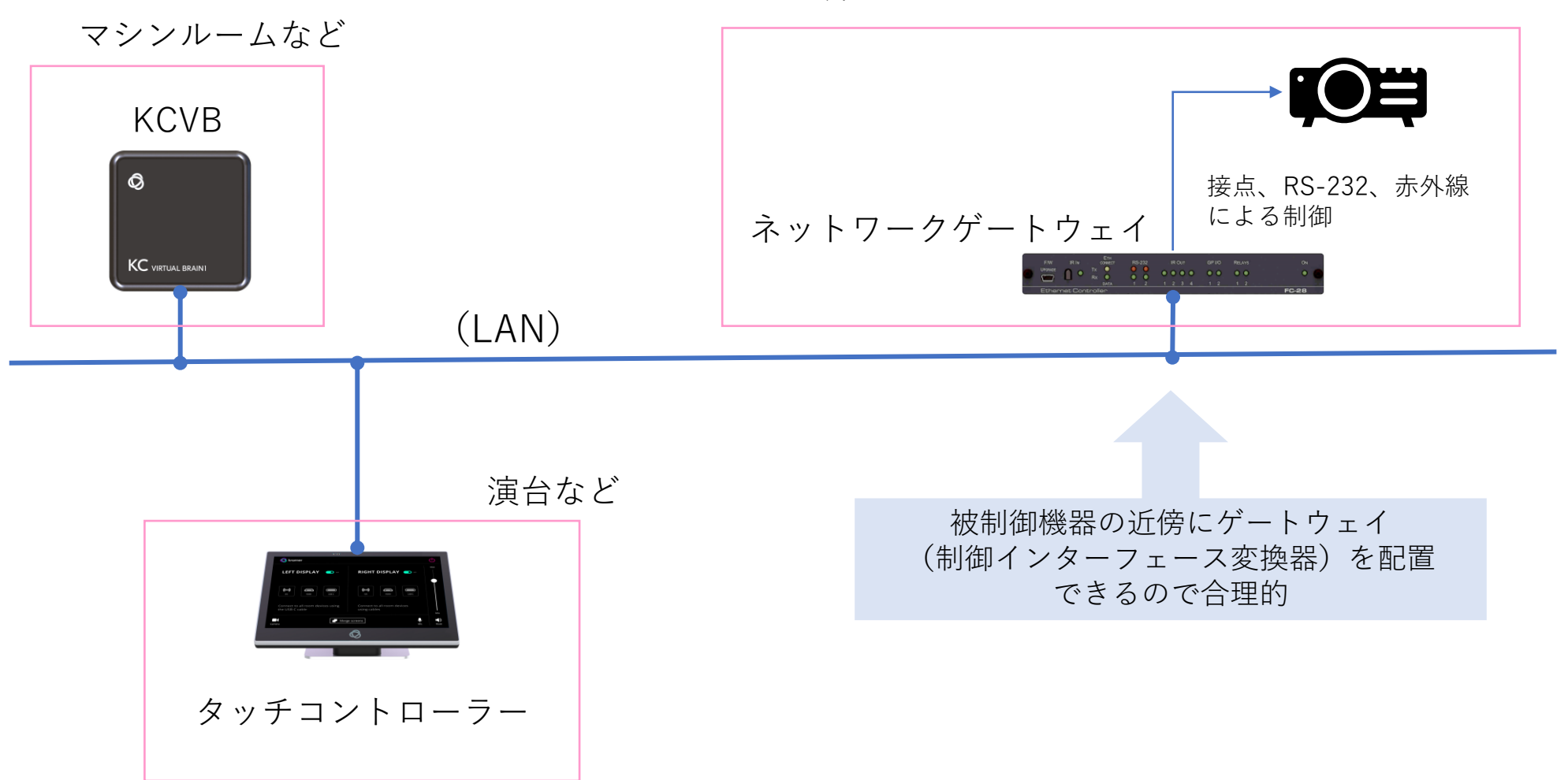

天井など

#### おわり。